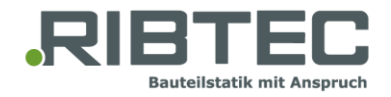

## Návod pro instalaci

RIBTEC® programy pro statiku stavebních prvků jsou licencovány a chráněny pomocí technologie společnosti WIBU-SYSTEMS AG. Abyste mohli programy spustit, je nutná instalace licenčního systému. Níže naleznete návod pro jeho instalaci. Detailní informace jsou pak k dispozici v angličtině na stránkách společnosti WIBU <u>CodeMeter Administrator Manual</u>.

Licence jsou dodávány do licenčního kontejneru ("softwarový dongle"), který je svázaný s konkrétním počítačem. Předpokládáme použití licenčního serveru, na kterém je nahraný licenční kontejner, z nějž se vytváří požadavek na licenci. Licence není přenositelná z jednoho počítače na druhý.

Pokud plánujete použití více jednotlivých uživatelských licencí na různých pracovních stanicích, je nutné zakoupit odpovídající počet licenčních kontejnerů.

Návod platí jak pro instalaci síťových licencí na serveru, tak individuálních licencí na pracovní stanici

1. Stáhněte prosím <u>CodeMeter User Runtime</u> ze stránek WIBU a nainstalujte jej na Vašem server případně pracovní stanici.

V případě licenčního serveru aktivujte funkci "Network Server".

- 2. Spustte CodeMeter Control Center.
- 3. Nainstalujte RIBTEC licenční kontejner dvojklikem na přiložený soubor RIBTEC\_Systeme\_GmbH.WibuCmLif do CodeMeter Control center.
- 4. Zvolte licenční kontejner "RIBTEC Systeme GmbH" v seznamu a klikněte na "License Update".

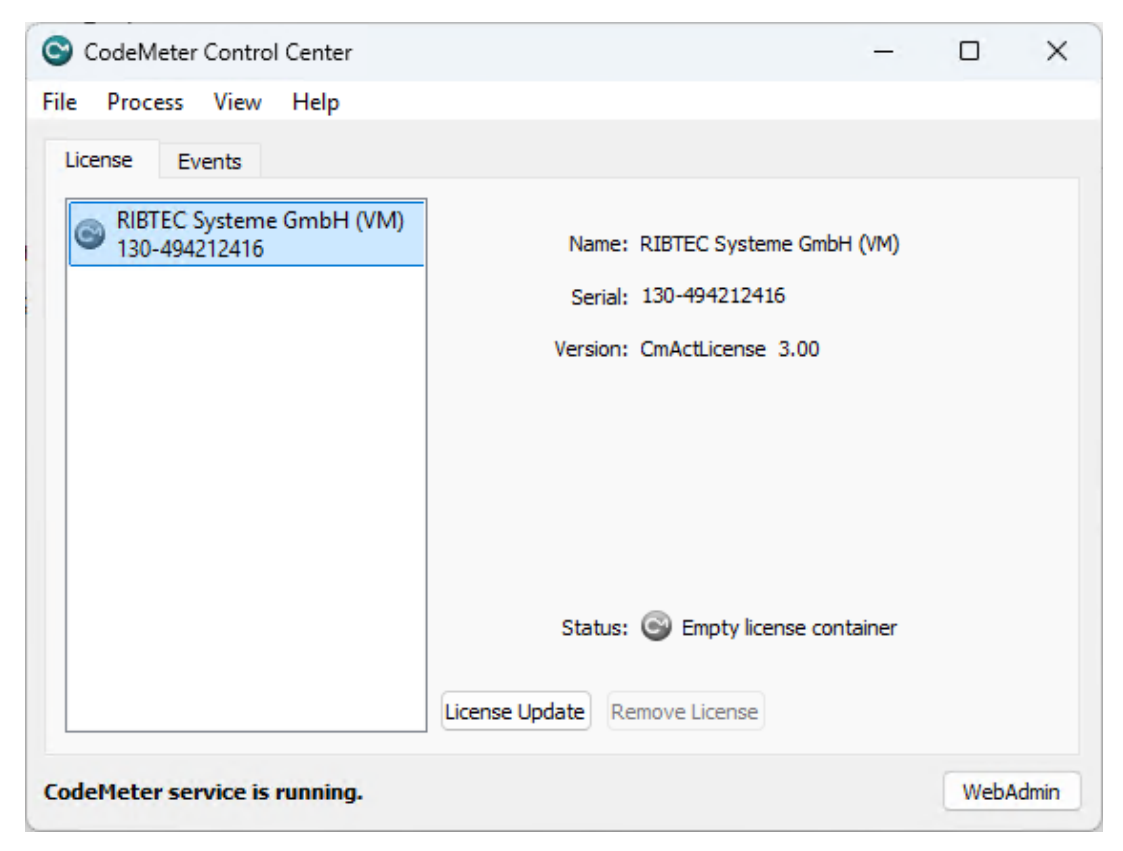

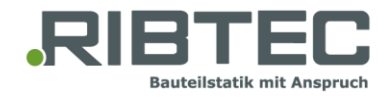

V nástroji CmFAS Assistant zvolte "Create license request".

|                                                                                                    | ?                | ×        |
|----------------------------------------------------------------------------------------------------|------------------|----------|
| ← ⓒ CmFAS Assistant                                                                                   |                  |          |
| Please select the desired action                                                                      |                  |          |
| O Create license request                                                                              |                  |          |
| Choose this option if you want to create a license request file in order to send i<br>software.       | t to the vendor  | r of the |
| O Import license update                                                                               |                  |          |
| Choose this option, if you received a license update file from the software vent<br>import this file. | dor and want to  | D        |
| O Create receipt                                                                                      |                  |          |
| Choose this option if you want to confirm the successful import of a license upd software vendor.     | ate file for the |          |
| Next :                                                                                                | > He             | !p       |

V dalším okně se zobrazí místo a jméno souboru s licenčním požadavkem - license request file (\*.WibuCmRac). Defaultní jméno je sériové číslo licenčního kontejneru.

- 5. Neměňte prosím jméno souboru a zašlete jej emailem na license@ribtec.de.
- 6. Následně obdržíte aktualizační soubor s licencí license update file (\*.WibuCmRaU) emailem zpět.
- 7. Nyní opět klikněte na "License Update" v Control Center a nahrajte Vaši licenci pomocí CmFAS Assistant přes volbu "Import license update".

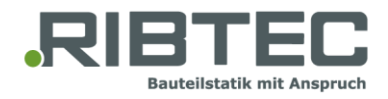

|                                                                                                    | ?            | ×        |
|----------------------------------------------------------------------------------------------------|--------------|----------|
| ← 😋 CmFAS Assistant                                                                                       |              |          |
| Please select the desired action                                                                          |              |          |
| ○ Create license request                                                                                  |              |          |
| Choose this option if you want to create a license request file in order to send it to software.          | the vendo    | r of the |
| Import license update                                                                                     |              |          |
| Choose this option, if you received a license update file from the software vendor a<br>import this file. | and want t   | 0        |
| O Create receipt                                                                                          |              |          |
| Choose this option if you want to confirm the successful import of a license update software vendor.      | file for the |          |
|                                                                                                    |              |          |
| Next >                                                                                                    | He           | elp      |

8. Po aktualizaci Vašeho licenčního kontejneru opět spusťte CmFAS Assistant a vytvořte potvrzení "Create receipt".

|                                   |                                                                               | ?              | ×        |
|-----------------------------------|-------------------------------------------------------------------------------|----------------|----------|
| ← 😋 CmFAS A                       | ssistant                                                                      |                |          |
| Please select                     | the desired action                                                            |                |          |
| 🔘 Create licer                    | ise request                                                                   |                |          |
| Choose this o<br>software.        | ption if you want to create a license request file in order to send it t      | o the vendor   | of the   |
| Import licer                      | nse update                                                                    |                |          |
| Choose this o<br>import this file | ption, if you received a license update file from the software vendor         | r and want to  | <b>)</b> |
| Create rece                       | ipt                                                                           |                |          |
| Choose this o<br>software ven     | ption if you want to confirm the successful import of a license updat<br>dor. | e file for the |          |
|                                   |                                                                               |                |          |
|                                   | Next >                                                                        | He             | lp       |

Toto potvrzení dokládá úspěšné nahrání licencí a usnadňuje jejich budoucí aktualizace. Zašlete nám soubor s potvrzením - receipt file (\*.WibCmRaC) na <u>license@ribtec.de</u>

Vaše licence jsou nyní připraveny k použití.

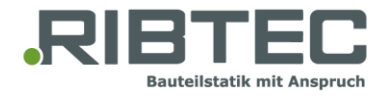

Jestliže jste instalovali licenci na serveru, je nutné krok 1 – instalace služby Code Meter User Runtime na Vaší pracovní stanici.